## **R Programming** Part of "Introduction to Positron" workshop

**Posit Software, PBC** 

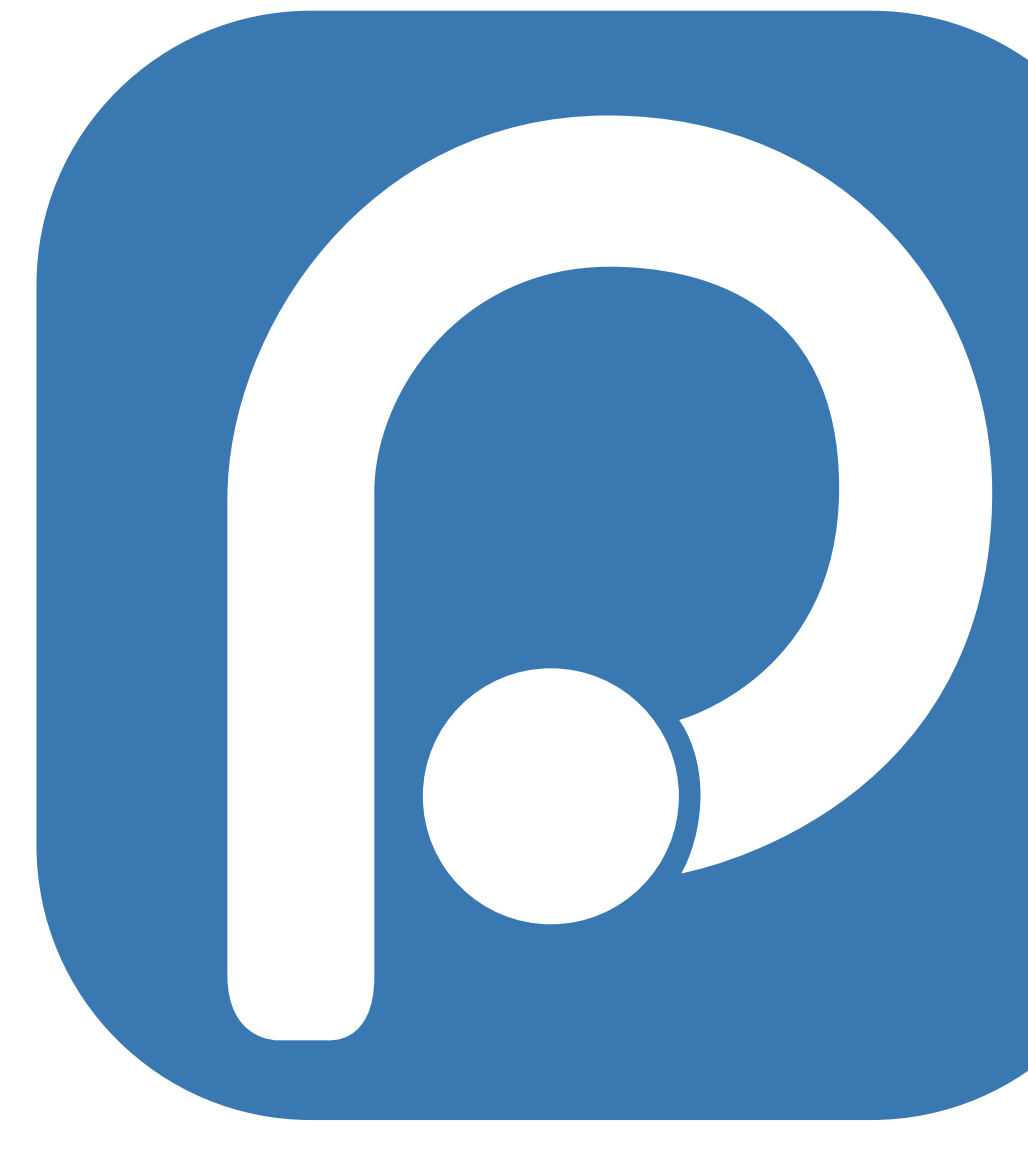

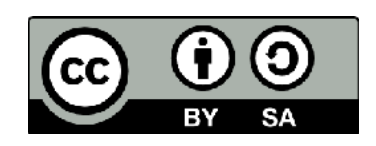

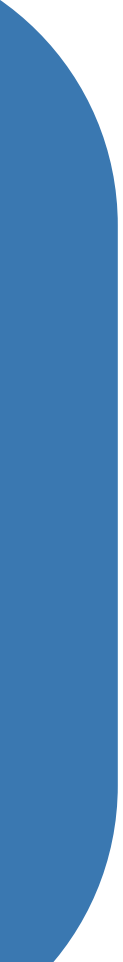

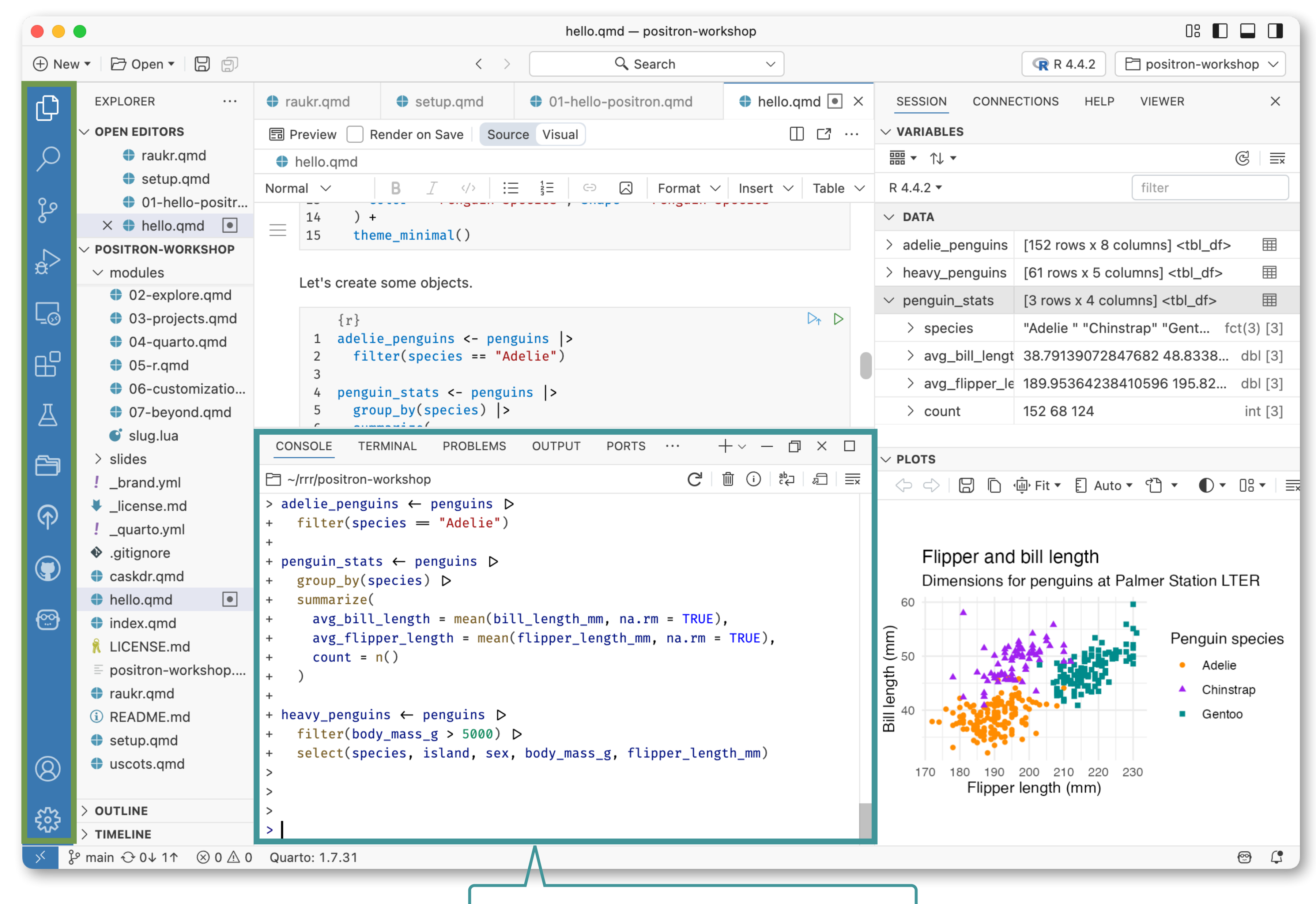

### An R session in the Console

### **R** interpreter sessions

- Positron readily discovers and offers multiple versions of R
- - a mix of different R versions
  - a mix of R and Python sessions
  - multiple instances of a single R version

### • Positron can have multiple, concurrent interpreter sessions, that can be

|            |                           |                | Selec                                                                    |
|------------|---------------------------|----------------|--------------------------------------------------------------------------|
| 🕀 Ne       | w 🔻 🗁 Open 💌 😓 🗐          |                |                                                                          |
| Ŋ          |                           | create.R       | <b>R 4.4.2</b> Currently Selected /Library/Frameworks/R.framework/Vers   |
| $\cap$     | X @ create R R            |                | New Interpreter Session                                                  |
|            |                           |                | Create a package or project                                              |
| 0          | > aithub                  | 1 #<br>2 #'    | Create a package or project                                              |
|            |                           | 3 #'           | adescription                                                             |
|            |                           | 4 #'           | These functions create an R proje                                        |
|            |                           | 5 #'           | <pre>* `create_package()` creates an</pre>                               |
| ~          | > docs                    | 6 #'           | <pre>* `create_project()` creates a</pre>                                |
|            | > inst                    | / #'<br>8 #'   | project                                                                  |
| 09         | > man                     | 9 #'           | Both functions can be called on a                                        |
| -0         | > pkgdown                 | 10 #'          | any existing files are changed.                                          |
| Ľ⊟ –       | $\sim$ R                  | 11 #'          |                                                                          |
|            | R addin.R                 | 12 #'          | <pre>@inheritParams use_description</pre>                                |
| Ä          |                           | 13 #'          | <pre>@param fields A named list of fie</pre>                             |
|            | author.R                  | CONSOLE        | TERMINAL PROBLEMS OUTPUT                                                 |
| ð          | 👁 badge.R                 |                |                                                                          |
|            | 👁 block.R                 | └── ~/rrr/uset | nis                                                                      |
| $\bigcirc$ | <pre>     browse.R </pre> | R is free      | software and comes with ABSOLUTELY                                       |
| ٦٢-        | 🗬 ci.R                    | You are we     | lcome to redistribute it under cer                                       |
|            | 👁 citation.R              | Type 'lice     | nse()' or 'licence()' for distribu                                       |
|            | code-of-conduct.R         |                |                                                                          |
|            | < course.R                | Natural        | language support but running in an                                       |
|            | coverage.R                | R is a col     | laborative project with many contr                                       |
|            | cpp11.R                   | Type 'cont     | ributors()' for more information a                                       |
|            | 🗬 cran.R                  | 'citation(     | )' on how to cite R or R packages                                        |
|            | 👁 create.R                |                |                                                                          |
|            | 👁 data-table.R            | Type 'demo     | ()' for some demos, 'help()' for o<br>t()' for an HTML browser interface |
|            | 👁 data.R                  | Type 'q()'     | to quit R.                                                               |
| (Q)        | description.R             |                |                                                                          |
|            | directory.R               | > devtools     | <pre>::load_all()</pre>                                                  |
| 573        | > OUTLINE                 | i Loading      | usethis                                                                  |
| کرک        | > TIMELINE                | >              |                                                                          |
| × 8        | ר מוח∗ זייר ⊗ 0 ₪ 0 🖻 פ   | usethis Quart  | o: 1.7.31                                                                |

| ct Interpreter Session                                              |           |             |         | 08 🔳 |            |        |
|---------------------------------------------------------------------|-----------|-------------|---------|------|------------|--------|
|                                                                     |           | 9           | R 4.4.2 | 🖻 us | sethis     | $\sim$ |
| Active Interpreter Sessions<br>ions/4.4-arm64/Resource              | 3         | SESSION     | HELP    |      |            | ×      |
|                                                                     | ••••      |             | 2       |      |            |        |
|                                                                     |           |             |         |      |            | Q      |
|                                                                     |           |             |         |      |            |        |
| ct:<br>R package<br>non-package project, i.e. a data analysis       |           |             |         |      |            |        |
| n existing project; you will be asked before                        |           |             |         |      |            |        |
| lds to add to `DESCRIPTION`, potentially                            |           |             |         |      |            |        |
| PORTS DEBUG CONSOLE $+ \vee - \Box$                                 | × 🗆       |             |         |      |            |        |
| C i i c↓                                                            | A X       |             |         |      |            |        |
| NO WARRANTY.<br>tain conditions.<br>tion details.<br>English locale |           |             |         |      |            |        |
| ibutors.<br>nd<br>in publications.                                  |           |             |         |      |            |        |
| n-line help, or<br>to help.                                         |           |             |         |      |            |        |
|                                                                     | Ln 1, Col | 1 Spaces: 2 | UTF-8   | LF R | ( <u>)</u> | Q      |

| EXPLORER        Image: Construct of the second second se                                                                                                    |             |                            |          | Start N                                                                |
|----------------------------------------------------------------------------------------------------|-------------|----------------------------|----------|------------------------------------------------------------------------|
| EXPLORER        Image: constraint of the second second                                                                                                    |             |                            |          |                                                                        |
| ✓ OPEN EDITORS       ~/.pyenv/versions/3.11.11/bin/python         ✓ USETHIS       1         > .github       1         > .github       2         > .groj.user       3         > .vscode       4         > .docs       6         > inst       7         > man       8         > pkgdown       9         ✓ R       11         @ addin.R       12         @ addin.R       12         @ addin.R       12         @ addin.R       12         @ bock.R       13         /Library/Frameworks/R.framework/Ve       12         @ bock.R       13         /Library/Frameworks/R.framework/Ve       12         @ author.R       14         @ bock.R       15         # ' oparam path A path. If it e         @ browse.R       18         @ citation.R       20         @ citation.R       20         @ code-of-conduct.R       22         # ' Project](https://r-pkgs.o                                                                                                    | ζη          | EXPLORER ····              | cre      | Python 3.11.11 (Pyenv)                                                 |
| × @ create.R R       R >         ✓ USETHIS       1         > .github       2         > .github       2         > .github       3         > .github       2         > .github       3         > .sproj.user       3         > docs       6         > docs       6         > inst       7         > man       8         > pkgdown       9         ● R       10         /Library/Frameworks/R.framework/Ve       • R 4.4.2         /Library/Frameworks/R.framework/Ve       • R 4.5.0         /Library/Frameworks/R.framework/Ve       • R 4.3.3         /Library/Frameworks/R.framework/Ve       • R 4.3.3         /Library/Frameworks/R.framework/Ve       • Personalized defaults usi         ● badge.R       16         ● bock.R       15         ● bock.R       16         ● borowse.R       18         ● ci.R       19         ● ci.R       20         ● ci.ation.R       20         ● ci.ation.R       20         ● citation.R       21         ● code-of-conduct.R       22         ● ' opject into an [RStudio    <                                                                                                    |             | $\sim$ OPEN EDITORS        |          | ~/.pyenv/versions/3.11.11/bin/python                                   |
| ✓ USETHIS       -/.pyenv/versions/3.10.16/bin/python                                                                                                    | Q           | × 🧟 create.R R             | R > <    | Python 3.10.16 (Pyenv)                                                 |
| <ul> <li>J. github</li> <li>J. Rproj.user</li> <li>J. Nscode</li> <li>J. Vscode</li> <li>J. Vscode</li> <li>J. J. Vscode</li> <li>J. J. Vscode</li> <li>J. J. Vscode</li> <li>J. J. Vscode</li> <li>J. J. Vscode</li> <li>J. J. Vscode</li> <li>J</li></ul>                                                                                     |             | $\vee$ USETHIS             | 1        | ~/.pyenv/versions/3.10.16/bin/python                                   |
| ○       >.Rproj.user       3       /opt/homebrew/bin/python3         ◇       >.vscode       >         >       docs       >       Python 3.9.6 (Global)         >       inst       7       R 4.4.2         >       man       %       R 4.4.2         >       pkgdown       9       R 4.5.0         ✓       R       10       /Library/Frameworks/R.framework/Ve         ✓       R addin.R       12         ✓       air.R       13       /Library/Frameworks/R.framework/Ve         ✓       author.R       14       * overriding detault values         ✓       badge.R       15       # personalized defaults usi         ✓       Øblock.R       17       * created, provided that th         ✓       Gridtion.R       19       # 'aparam roxygen Do you plan         ✓       @ citation.R       20       # ' project into an [RStudio         Ø       @ code-of-conduct.R       22       # ' If `FALSE` and a non-pac                                                                                                    | م           | > .github                  | 2        | 🥐 Python 3.13.3 (Global)                                               |
| <ul> <li>&gt; .vscode</li> <li>&gt; docs</li> <li>&gt; inst</li> <li>&gt; man</li> <li>&gt; pkgdown</li> <li>&gt; pkgdown</li> <li>&gt; man</li> <li>&gt; addin.R</li> <li>@ air.R</li> <li>@ air.R</li> <li>@ aithor.R</li> <li>@ badge.R</li> <li>@ bock.R</li> <li>@ bock.R</li> <li>@ browse.R</li> <li>@ browse.R</li> <li># ' aparam roxygen Do you plan</li> <li>@ citation.R</li> <li>@ citation.R</li> <li>@ citation.R</li> <li>@ code-of-conduct.R</li> <li>W ' project into an [RStudio</li> <li>2 # ' If `FALSE` and a non-pace</li> </ul>                                                                                                    | 0           | > .Rproj.user              | 3        | /opt/homebrew/bin/python3                                              |
| <ul> <li>&gt; docs</li> <li>&gt; inst</li> <li>&gt; man</li> <li>&gt; pkgdown</li> <li>&gt; pkgdown</li> <li>R</li> <li>R 4.4.2</li> <li>/Library/Frameworks/R.framework/Ve</li> <li>R</li> <li>R</li> <li>A addin.R</li> <li>R</li> <li>R</li> <li>R 4.3.3</li> <li>/Library/Frameworks/R.framework/Ve</li> <li>R 4.3.3</li> <li>/Library/Frameworks/R.framework/Ve</li> <li>R 4.3.3</li> <li>/Library/Frameworks/R.framework/Ve</li> <li>R 4.3.3</li> <li>/Library/Frameworks/R.framework/Ve</li> <li>R 4.3.3</li> <li>Project into an [RStudio</li> <li>R citation.R</li> <li>Collection</li> <li>Collection</li> <li></li></ul>                                                                      |             | > .vscode                  | 4        | Python 3.9.6 (Global)                                                  |
| <ul> <li>inst</li> <li>man</li> <li>pkgdown</li> <li>pkgdown</li> <li>R</li> <li>addin.R</li> <li>addin.R</li> <li>air.R</li> <li>author.R</li> <li>badge.R</li> <li>block.R</li> <li>ci.R</li> <li>block.R</li> <li>ci.R</li> <li>ci.R</li> <li>ci.a</li> <li>ci.a</li> <li>ci.a</li> <li>ci.a</li> <li>ci.a</li> <li>ci.a</li> <li>ci.a</li> <li>ci.a</li> <li>ci.a</li> <li>ci.a</li> <li>ci.a</li> <li>ci.a</li> <li>fi.a</li> <li>fi.a</li> <li< td=""><td>æ^</td><td>&gt; docs</td><td>6</td><td>/usr/bin/python3</td></li<></ul>            | æ^          | > docs                     | 6        | /usr/bin/python3                                                       |
| > man       8       /Library/Frameworks/R.framework/Ve         > pkgdown       9       R R 4.5.0         ~ R       10       /Library/Frameworks/R.framework/Ve         ~ R       11       12         ~ R       11       12         ~ R addin.R       12       R 4.3.3         ~ air.R       13       /Library/Frameworks/R.framework/Ve         ~ author.R       14       " overriding default values         ~ author.R       14       " overriding default values         ~ badge.R       15       #' personalized defaults usi         ~ block.R       17       " created, provided that th         ~ browse.R       18       #' oparam roxygen Do you plan         ~ citation.R       20       #' project into an [RStudio         ~ roject](https://r-pkgs.o       22       #' If `FALSE` and a non-pace                                                                                                    |             | > inst                     | 7        | <b>R</b> 4.4.2                                                         |
| <ul> <li>&gt; pkgdown</li> <li>R</li> <li>R<td>L_⊙</td><td>&gt; man</td><td>8</td><td>/Library/Frameworks/R.framework/Versi</td></li></ul> | L_⊙         | > man                      | 8        | /Library/Frameworks/R.framework/Versi                                  |
| Image: Relation of the second system of the second system of t                                                                                                    |             | > pkgdown                  | 10       | <b>R</b> 4.5.0                                                         |
| R addin.R12Aair.R12R air.R13R author.R14" overriding detault valuesR badge.R14" overriding detault valuesB bock.R16#' oparam path A path. If it eR block.R17" created, provided that thR browse.R18#' oparam roxygen Do you planR ci.R19#' oparam rstudio If `TRUE`, cR citation.R20#' project into an [RStudioR code-of-conduct.R22#' If `FALSE` and a non-pace                                                                                                    | Ш           | $\sim$ R                   | 11       | /Library/Frameworks/R.framework/versi                                  |
| <ul> <li>A air.R</li> <li>A author.R</li> <li>A author.R</li> <li>A badge.R</li> <li>B badge.R</li> <li>B block.R</li> <li>C block.R</li> <li>C ci.R</li> <li>C ci.R</li> <li>C citation.R</li> <li>C code-of-conduct.R</li> </ul>                                                                                                    |             | addin.R                    | 12       | R 4.3.3                                                                |
| R author.R14# overriding default valuesImage: bolock.R15#' personalized defaults usiImage: bolock.R16#' Oparam path A path. If it eImage: bolock.R17#' created, provided that thImage: bolock.R18#' Oparam roxygen Do you planImage: bolock.R19#' Oparam rstudio If `TRUE`, cImage: bolock.R20#' project into an [RStudioImage: bolock.R20#' Project](https://r-pkgs.o)Image: bolock.R22#' If `FALSE` and a non-pace                                                                                                    | Д           | 🗬 air.R                    | 13       |                                                                        |
| <ul> <li>A badge.R</li> <li>A block.R</li> <li>A browse.R</li> <li>A browse.R</li> <li>A ci.R</li> <li>A citation.R</li> <li>A code-of-conduct.R</li> <li>A badge.R</li> <li>A browse.R</li> <li>A citation.R</li> <li>A code-of-conduct.R</li> <li>A browse.R</li> <li>A code-of-conduct.R</li> <li>A code-of-conduct.R</li> </ul>                                                                                                    |             | author.R                   | 14<br>15 | <pre># overriding default values. #' personalized defaults using</pre> |
| <pre></pre>                                                                                                    | ß           | 👁 badge.R                  | 16       | <pre>#' @param path A path. If it exi</pre>                            |
| Image: Constraint of the systemImage: Constraint of the systemIm                                                                                                    |             | <pre>     block.R </pre>   | 17       | <pre>#' created, provided that the</pre>                               |
| Image: Constraint of the second second sec                                                                                                    | ( )         | R browse.R                 | 18       | #' @param roxygen Do you plan to                                       |
| Image: Constraint of the second of the second of the sec                                                                                                    |             | ci.R                       | 19       | <pre># Oparam rstudio if IRUE, cal #' project into an [RStudio</pre>   |
| <pre>@ code-of-conduct.R 22 #' If `FALSE` and a non-pac</pre>                                                                                                    |             | citation.R                 | 20       | <pre>#' Project](https://r-pkgs.org</pre>                              |
|                                                                                                    |             | code-of-conduct.R          | 22       | #' If `FALSE` and a non-packa                                          |
| © course.R 23 #' that the directory can be                                                                                                    | ക           |                            | 23       | #' that the directory can be r                                         |
| © © © © © © © © © © © © © © © © © © ©                                                                                                    | <u>.</u>    |                            | 24       | <pre># [here](https://here.r-lib.o</pre>                               |
| Image: Console     Console     Terminal     PROBLEMS     Test                                                                                                    |             | ♀ cpp11.R                  | CONS     | DLE TERMINAL PROBLEMS TEST RE                                          |
| <pre></pre>                                                                                                    |             | cran.R                     | 🗁 ~/rrr  | /usethis                                                               |
| Create.R                                                                                                    |             | Create.R                   | ~        |                                                                        |
| Q data-table.R                                                                                                    |             | data-table.R               | -        |                                                                        |
|                                                                                                    |             | data.K                     |          |                                                                        |
| description.k                                                                                                    | (8)         | description.R              |          |                                                                        |
|                                                                                                    | 000         |                            |          |                                                                        |
|                                                                                                    | <b>2</b> 21 |                            |          |                                                                        |
| $\checkmark$ % main $\bigcirc 0 \downarrow 1 \uparrow \otimes 0 \land 0$ $\boxdot$ usethis Quarto: 1.7.31                                                                                                    | ~           | لاً main ↔ 0↓ 1↑ ⊗ 0 ∧ 0 ا | usethis  | Quarto: 1.7.31                                                         |

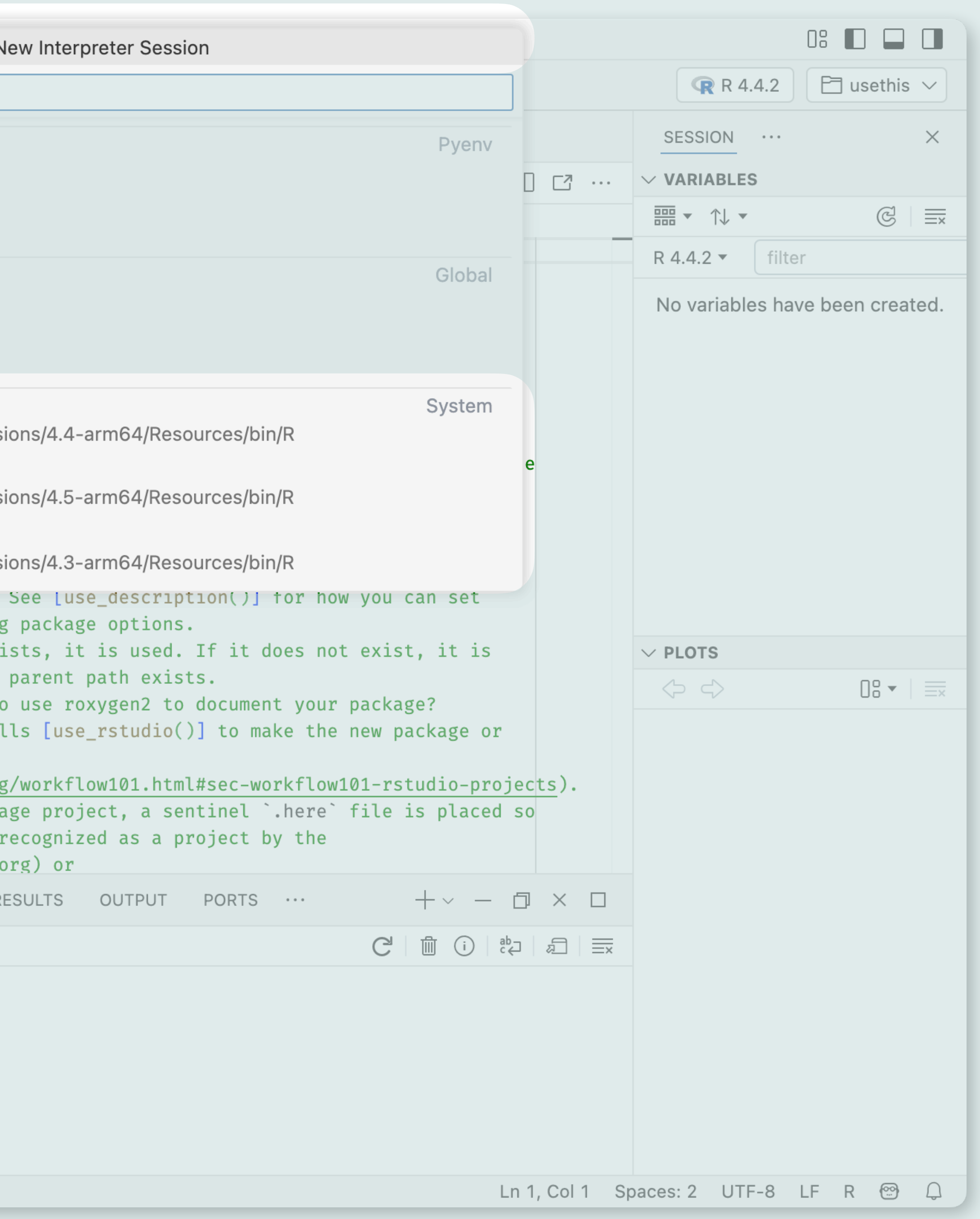

|                              |                     | C                                                |
|------------------------------|---------------------|--------------------------------------------------|
|                              | ew 🔻 🗁 Open 💌 😓 🗐   | < >                                              |
| ഹ                            | EXPLORER ····       |                                                  |
| ہی                           | $\sim$ OPEN EDITORS |                                                  |
|                              | X 🗬 create.R R      |                                                  |
| $\sim$                       | ✓ USETHIS           | R > 🗣 create.R >                                 |
| 0 -                          | ) aithub            | 2 #'                                             |
| - fo                         |                     | 3 #' @description                                |
|                              |                     | 4 #' These functions create an R p               |
| $\langle \mathbf{A} \rangle$ | > .vscoue           | 5 #' * `create_package()` create                 |
| ~                            |                     | 6 #' * `create_project()` create                 |
|                              | > inst              | 7 #' project                                     |
| L=(>)                        | > man               | 8 #'<br>9 #' Both functions can be called        |
|                              | > pkgdown           | 10 #' any existing files are change              |
| Ш                            | $\sim$ R            | 11 #'                                            |
|                              | 🗬 addin.R           | 12 #' @inheritParams use_descriptio              |
| Д                            | 🗬 air.R             | 13 #' <code>@param fields A named list of</code> |
|                              | 👁 author.R          | 14 #' overriding default values.                 |
| ß                            | 👁 badge.R           | 15 #' personalized defaults using                |
| LP                           | @ block.R           | 16 # oparam path A path. If it exi               |
| $\sim$                       | @ browse.R          | 18 <b>#' Oparam roxygen</b> Do you plan to       |
| (个)                          | @ ci R              | 19 #' @param rstudio If `TRUE`, cal              |
|                              |                     | 20 #' project into an [RStudio                   |
|                              |                     | 21 #' Project](https://r-pkgs.org                |
|                              | Code-of-conduct.R   | 22 #' If `FALSE` and a non-packa                 |
| ക                            | R course.R          | 23 #' that the directory can be r                |
|                              | coverage.R          | 24 #' [here](https://here.r-lib.o                |
|                              | 🗬 cpp11.R           | CONSOLE TERMINAL PROBLEMS TEST RE                |
|                              | 🗬 cran.R            | Pi ~/rrr/usethis                                 |
|                              | 🔍 create.R          |                                                  |
|                              | 🗬 data-table.R      | >                                                |
|                              | 🗬 data.R            |                                                  |
| Q                            | description.R       |                                                  |
| V<br>V                       | directory.R         |                                                  |
| 3                            | > OUTLINE           |                                                  |
| _کم                          | > TIMELINE          |                                                  |
| ×                            | ջ main              | usethis Quarto: 1.7.31                           |
|                              |                     |                                                  |

| create.R — usethis                                                                                                    |                 | 0                   |                  |
|----------------------------------------------------------------------------------------------------|-----------------|---------------------|------------------|
| Q Search ~                                                                                                    |                 | <b>R</b> A.4.2      | 🖻 usethis 🗸      |
|                                                                                                    |                 | SESSION ···         | ×                |
|                                                                                                    |                 | $\sim$ VARIABIES    |                  |
|                                                                                                    |                 |                     | G =              |
|                                                                                                    |                 | R442 ▼ filter       | $\bigcirc$ $-$   |
|                                                                                                    |                 |                     | h a an an a ta d |
| project:<br>es an R package<br>es a non-package project, i.e. a data a                                                     | nalysis         | NO Variables have   | been created.    |
| on an existing project; you will be as<br>ed.                                                                              | ked before      |                     |                  |
| on<br>f fields to add to `DESCRIPTION`, poten<br>See <mark>[use_description()]</mark> for how you ca<br>g package options. | tially<br>n set |                     |                  |
| ists, it is used. If it does not exist,                                                                                    | it is           | $\vee$ PLOTS        |                  |
| o use roxygen2 to document your package<br>lls [use_rstudio()] to make the new pac                                         | ?<br>kage or    | $\langle - \rangle$ |                  |
| g/workflow101.html#sec-workflow101-rstu                                                                                    | dio-projects).  |                     |                  |
| age project, a sentinel `.here` file is<br>recognized as a project by the<br>org) or                                       | placed so       |                     |                  |
| RESULTS OUTPUT PORTS ···                                                                                                   |                 |                     |                  |
| C' (i) ab₂ 2 ≡x                                                                                                    | O ඹ R 4.4.2     |                     |                  |
|                                                                                                    | O 🗣 R 4.5.0     |                     |                  |
|                                                                                                    | ○ 😨 R 4.5.0     |                     |                  |
|                                                                                                    | O 🗣 R 4.3.3     |                     |                  |
|                                                                                                    |                 |                     |                  |
|                                                                                                    | Ln 1, Col 1 Sr  | paces: 2 UTF-8 LF   | R 🕾 🗅            |
|                                                                                                    | ,               |                     |                  |

### Why is it useful to have multiple R versions?

- If you are responsible for R code that must run "elsewhere" or that was developed in the past
  - You maintain a package and other users might have different R versions
  - You maintain a data product that gets deployed to a server
  - You develop code that's meant to run in some other, high performance environment
  - You need to revisit an analysis that was crafted 1-2 years ago
- Having multiple R versions locally helps you replicate and solve issues arising from interactions between your code and another R version

### Why is it useful to have multiple R sessions?

- work in another session
- Live comparison between, e.g., 2 different R versions or 2 different versions of an R package
- you continue casual interactive work in another session
- Do you have more use cases?

• Put a long-running task in its own session, while you continue interactive

• Develop a self-contained document, e.g., a vignette, in one session, while

## How do you end up with multiple R versions?

- **Highly** recommended tool:
  - rig: The R Installation Manager
- rig is not part of Positron, they just work well together
- rig is especially important for macOS users
  - It is almost impossible to have multiple, functional R versions on macOS if you just install R from CRAN

## Other joys of rig

- Out-of-the-box set-up of default CRAN mirror
- Creates and configures user-level, R-version-specific package libraries
- Installs pak, a nifty R package for package installation
- Updates macOS R installation so you can use lldb to debug C / C++ code
- Installs appropriate Rtools versions on Windows
- Tidies up R-related cruft in the Windows registry

### Your turn Multiple R sessions (option 1 of 2)

- Create 2 (or more!) concurrent R sessions of the same or different versions • Create different objects in each session and explore how that plays out in the
- Variables pane
- Restart 1 session (but not the other(s)). What do you see in the Variables pane now?
- Click the (i) in the Console action bar to see session metadata. Can you find the R executable path?
- Can you figure out how to rename an R session?

# 5m 00s

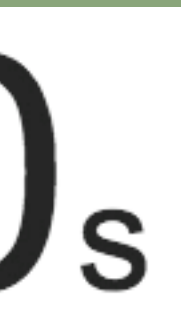

### Your turn Multiple R versions (option 2 of 2)

- Install rig: <u>https://github.com/r-lib/rig</u>. Note the docs in repo's README. • Use rig to list your existing R versions. Which one is the system default? • Ask rig to list all available R versions.
- Install another R version. Make it the new default (or not).
- Launch Positron and see that the new R version is now also available.
- Consider going back to your previous default R version.

### Air formatter for R

- <u>https://posit-dev.github.io/air/</u>
- When you install Positron, you get Air "for free"
- We will look at a talk given by Lionel Henry on May 19, 2025 at the Rencontres R conference
  - <u>https://rr2025.sciencesconf.org/</u>

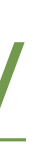

### Air + Positron: practical suggestions

- Air extension ships with Positron and includes the Air binary. Air should just work.
- usethis::use\_air()\* does configuration in the active project which says "we use Air to format the R code in this project".
- Do this once: Command palette > Air: Format Workspace Folder. Inspect diffs, commit, push.
   Coince forward, "Format on Cover license the code wall formation?
- Going forward, "Format on Save" keeps the code well-formatted.
- Positron commands that may be helpful in other situations: *Format Document, Format Selection*.
- There are various ways to disable Air formatting of a specific, e.g., line or file.

\* Currently requires dev version of usethis

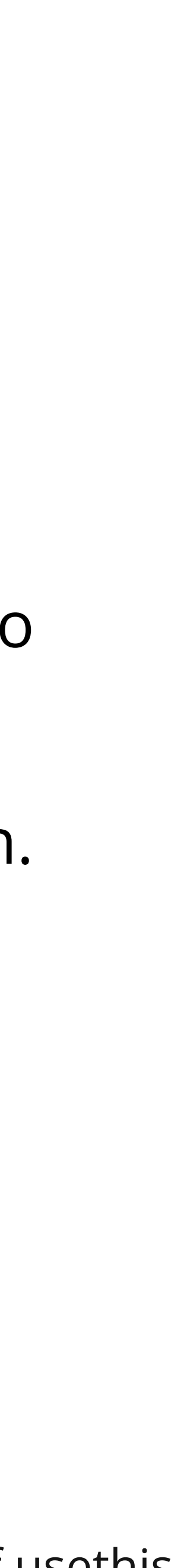

### Your turn Format some ugly R code

- R code: air-practice.R
- formatting.
- Remove the # fmt: skip file line, so that Air will format the file.
- see how Air would reformat it.
- The Git diff is a great way to see what's changed.

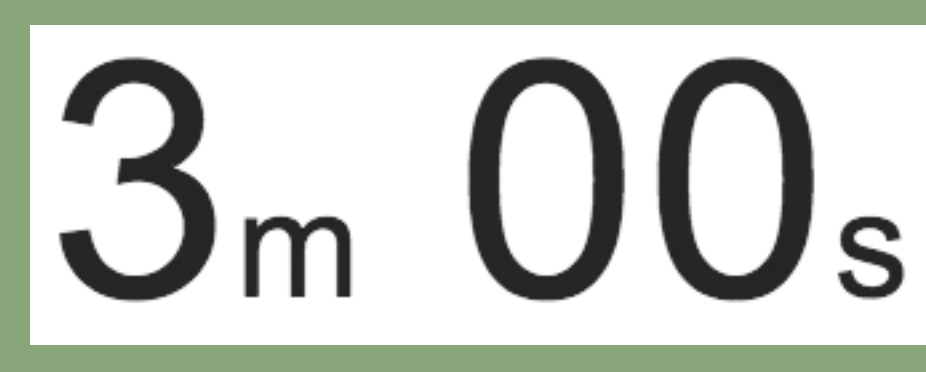

### • The example project we downloaded earlier has a file with poorly formatted

• Open it in Positron. Alternatively, open a personal R file with questionable

• Experiment with the Format Selection and/or Format Document commands to

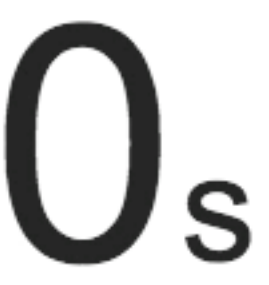

### Snippets

- Positron's R support provides a few snippets related to R's reserved words.
- Positron provides fewer built-in snippets than RStudio.
- You can configure additional snippets at the user or workspace level.
- Positron uses TextMate syntax for snippets, inherited from VS Code. This is different from RStudio's snippet syntax.
- Snippets are typically inserted via the usual completions offered by IntelliSense. There's also a dedicated command: *Insert Snippet*.
- <u>https://positron.posit.co/r-snippets.html</u>

### Built-in snippet example: for loop

| > for |                         |
|-------|-------------------------|
|       | <u>⊒</u> for            |
|       | for                     |
|       | <pre>{} forcats::</pre> |
|       | <pre>{} foreign::</pre> |

### helps you create code like for (variable in vector) { # code to repeat }

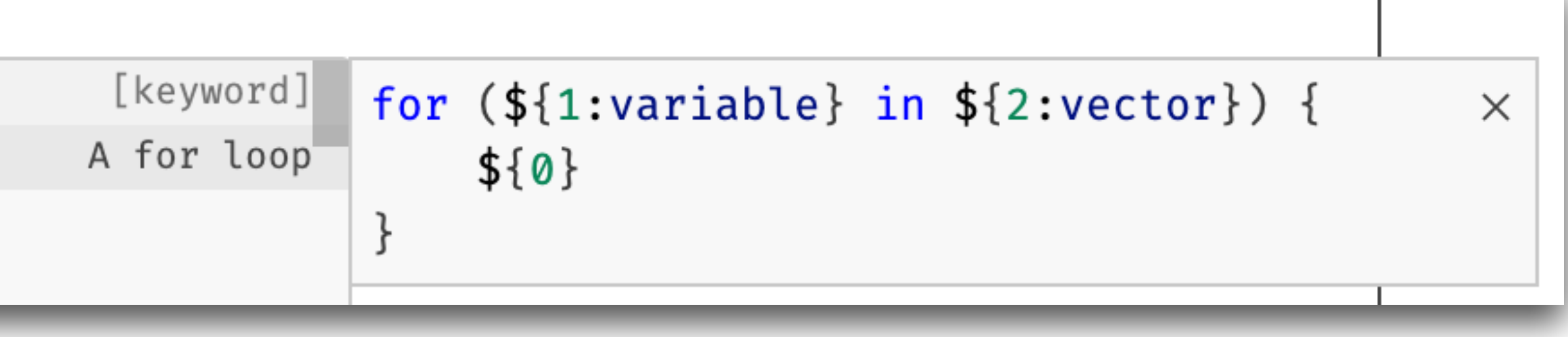

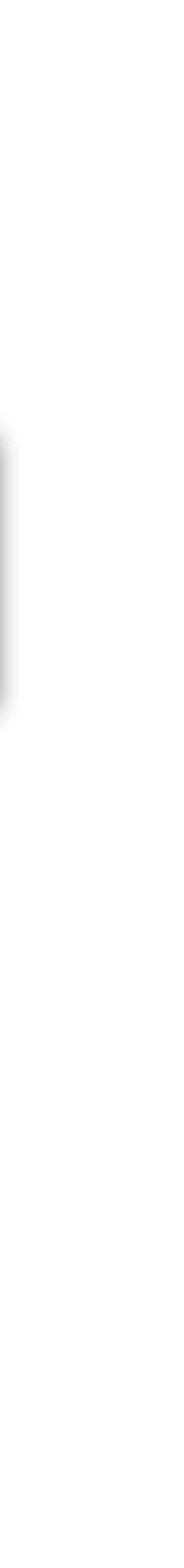

### How to configure your own snippets

### Command palette: Snippets: Configure Snippets

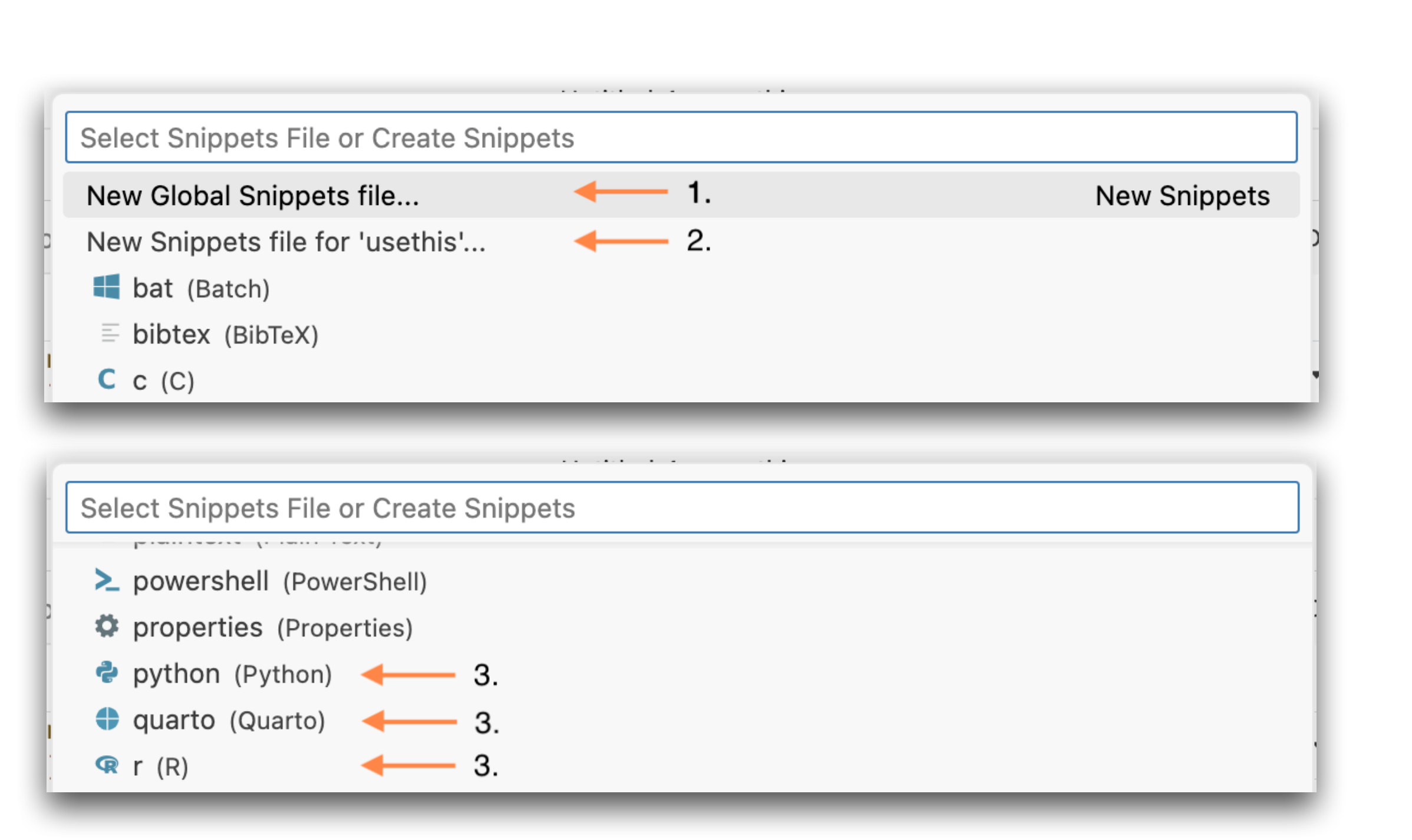

### https://positron.posit.co/r-snippets.html

- Global Snippets file: User-level.
   Potentially more than 1 language.
- Workspace-specific file: Specific to 1 workspace. Potentially more than 1 language.
- 3. Language-specific file: User-level.

### Your turn **Explore R snippets**

- In a scratch R file, insert a few of the built-in snippets. Inspiration:
  - Write a for loop
  - Write an if or if-else construction
  - Define a function
- RStudio.

# $3_m OO_s$

• Optional: Configure your own snippet, e.g. bring one over that you enjoy in

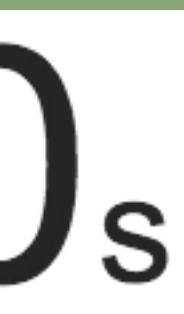

### Debugging

- Positron supports debugging R code via these mechanisms
  - debug()
  - debugonce()
  - browser()
- Breakpoints do not work yet, but that will happen soon.

### **Demo** Debugging with browser(), debug(), debugonce()

- Walk through the fruit debugging example from a talk:
  - <u>https://github.com/jennybc/debugging</u>
- See fruit-debugging. R in the example project downloaded earlier